# Activity 2: Use a transfer curve to control tonal response

#### Background

#### Contents

This feature allows users to manually create transfer curves by direct entry of **Tint In** and **Tint Out** values. It applies to transfer curves in the Print Curves tab.

This is useful when transitioning from another workflow and want to use legacy curve data in ColorFlow.

Tasks

#### Goal

Create a Transfer curve from a set of values.

#### Task 1:

## Create a Transfer curve by direct entry of Tint In and Tint Out

- 1. In ColorFlow, click the **Print Curves** tab.
- 2. In the **Transfer Curves** section, click the **Add** button +.
- 3. .In the **Device Conditions** dialog box, enter the following values:
  - a. From the **Device Type** list, select **Any**.
  - b. In the **Screening** section, click the **Edit** button 🧖.
  - c. Click the **Add** button + and enter 200L.
  - d. From the Substrate drop down list, select Type 1 or 2 (coated art) 170 g/m2.
- 4. In the **Curve Channels** section, in the **Process Inks** list, select **Separate channels for CMYK**.
- 5. In the **Curve definition** section, perform these actions:
  - a. In the Channel Selector, select Cyan.
  - b. In the Curve Origin list, select Tint In/Out Points.
  - c. Click the **Tint Set** \_\_\_\_\_button.
  - d. Click the **Add** button +.
  - e. Enter 10 25 50 75 90.
  - f. Enter the following **Tint Out** values:

| Tint In | Tint Out |
|---------|----------|
| 10      | 8        |
| 25      | 23       |

| 50 | 47 |
|----|----|
| 75 | 72 |
| 90 | 87 |

**g.** In the **Channel Selector**, select **Magenta** and enter the following **Tint Out** values:

| Tint In | Tint Out |
|---------|----------|
| 10      | 7        |
| 25      | 22       |
| 50      | 46       |
| 75      | 71       |
| 90      | 87       |

h. In the **Channel Selector**, select **Yellow** and enter the following **Tint Out** values:

| Tint In | Tint Out |
|---------|----------|
| 10      | 7        |
| 25      | 23       |
| 50      | 47       |
| 75      | 73       |
| 90      | 88       |

i. In the **Channel Selector**, select **Black** and enter the following **Tint Out** values:

| Tint In | Tint Out |
|---------|----------|
| 10      | 8        |
| 25      | 23       |
| 50      | 48       |
| 75      | 72       |
| 90      | 87       |

6. Click Apply.

A print transfer curve is generated. It is named  $\tt 200L$  ,

Type 1 or 2 (coated art) 170 g/m2; Curve

7. Ensure that the **Show in Prinergy** check box is checked.

## Task 2: Output a page using the print transfer curve in Prinergy

- In Prinergy, create a new job, and name it XX Print Transfer (where XX = your initials).
- 2. Refine Chart\_TintRamp\_CMYK.pdf with 1stRef-Normz.
- **3.** Output the PDF file using Virtual Proof.LoosePage with the print transfer curve you just created:
  - a. In your Virtual Proof.LoosePage Process template dialog box, from the Output To list, choose Virtual Proof.
  - b. Leave ColorFLow Color Relationship Management unchecked.
  - c. Expand the Calibration & Screening panel.
  - d. Select the ColorFlow Current State radio button.
  - e. Expand the Print Curve drop down list and select curve 200L, Type 1 or 2 (coated art) 170 g/m2; Curve.
- **4.** Open the generated page in VPS and measure the 50% patch for each color.

Confirm that the print transfer curve has been applied and that the 50% patches measure CMYK 47 46 47 48. (You can check other patches and confirm the vlues as well.)

### Outcome

You have created a transfer curve to adjust tonal output to match target values from supplied data.